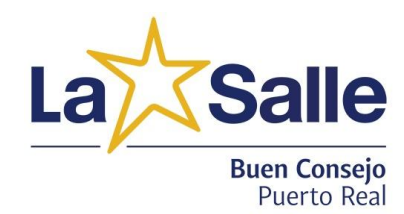

## **SEGUIR LOS PASOS POR ESTE ORDEN**

## **1.** ACTIVAR LA CUENTA DE CORREO del colegio desde gmail o su móvil

- 1.1. Inicie la sesión en gmail. https://www.gmail.com No tiene que crear una cuenta nueva, sino **añadirla**.
- 1.2. Escriba el correo que le hemos proporcionado: nombreyapellidos@lasallebuenconsejo.es
- 1.3. Escriba la contraseña que se le ha indicado en la hoja.

1.4. A continuación, se le pedirá que introduzca una nueva contraseña. Siga las instrucciones al píe de la letra.

## **2.** ACTIVAR LA CONTRASEÑA DE SALLENET\_desde una firefox, google chrome, safari,...

2.1. Ahora tiene que ir a Sallenet www.lasallebuenconsejo.es Buscar Aula Virtual o el icono de la estrella

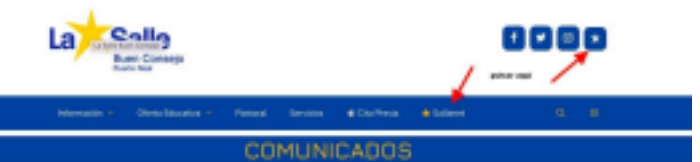

2.2. Una vez que se encuentra en la página de Sallenet: introduzca el usuario (nombre y apellidos todo junto en minúsculas y sin tildes)

2.3. Introduzca la contraseña que se le ha facilitado.

2.4. Le pedirá que introduzca una nueva contraseña (si es necesario). Siga las instrucciones.

## **3.** ACTIVAR LA APP DE SALLENET

- 3.1. Instale la app desde play store (ANDROID) o app store (IOS) en el móvil
- 3.2. Una vez instalada, introduzca los datos que se les pide: sector, "LA SALLE ANDALUCÍA MELILLA"; colegio, "LA SALLE BUEN CONSEJO"; usuario: nombre y apellidos; contraseña: la misma que ha utilizado en Sallenet.

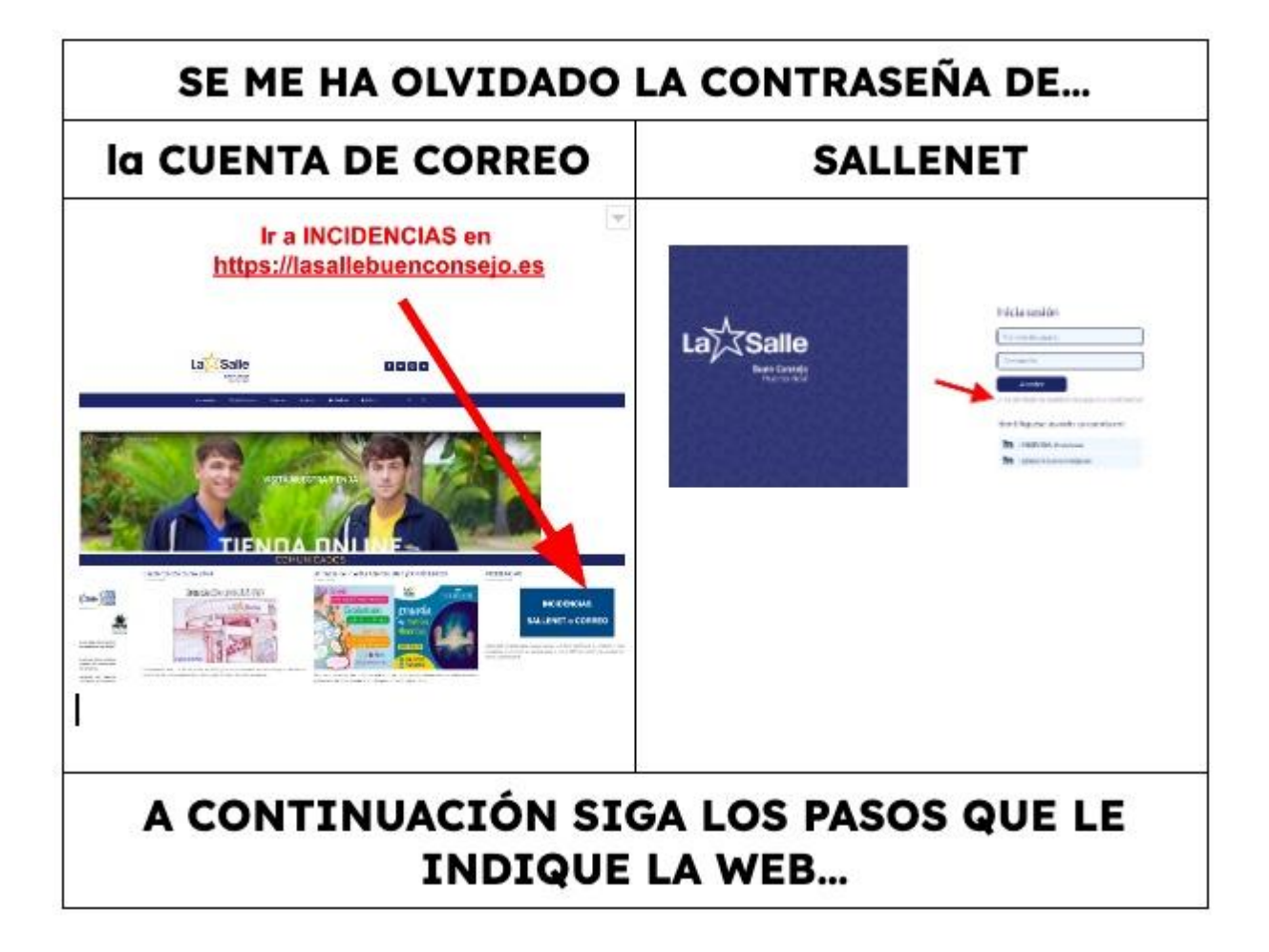